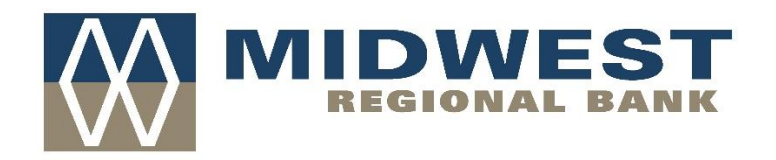

Tips for using Mobile Check Deposit

Instructions:

- 1. Sign check and write "For Mobile Deposit Only"
- 2. Open MWRBank app and click Deposit button at bottom
- 3. Enter check amount
- 4. Take photo of front and then back of check as prompted
- 5. Review and if accurate, click "Make Deposit"

Tips:

- Before logging into the Mobile Deposit app, close all other apps running in the background on your mobile phone.
- Sign/Endorse the back of your check, and write "For Mobile Deposit Only."
- When prompted for the amount, carefully enter the check amount to ensure it matches the amount written on your check.
- Flatten folded or crumpled checks before taking your photos.
- Keep the check within the view finder on the camera screen when capturing your photos.
- Try not to get too much of the areas surrounding the check.
- Take the photos of your check in a well-lit area.
- Place the check on solid dark background before taking the photo of it.
- Keep your phone flat and steady above the check when taking your photos.
- Hold the camera as square to the check as possible to reduce corner to corner skew.
- Make sure that the entire check image is visible and in focus before submitting your deposit.
- No shadows across the check
- All four corners are visible
- The MICR line (numbers on the bottom of your check) is readable.